# B AC PRO SEN TR Services TCP/IP : SSH

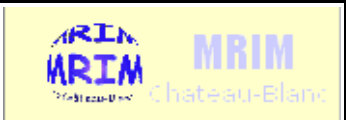

| Télémaintenance avec SSH                                                    |                                           |        |  |  |  |  |  |
|-----------------------------------------------------------------------------|-------------------------------------------|--------|--|--|--|--|--|
| Nom :                                                                       | Appréciation :                            | Note : |  |  |  |  |  |
| Prénom :                                                                    |                                           |        |  |  |  |  |  |
| Classe :                                                                    |                                           |        |  |  |  |  |  |
| Date :                                                                      |                                           |        |  |  |  |  |  |
| <b>Objectifs</b> :                                                          | durée : 2h                                |        |  |  |  |  |  |
| - S'informer sur les protocoles et paramètres liés au service SSH           |                                           |        |  |  |  |  |  |
| - Être capable d'installer et de configurer le client SSH Putty             |                                           |        |  |  |  |  |  |
| - Être capable d'effectuer une opération de maintenance à distance avec SSH |                                           |        |  |  |  |  |  |
| Matériel :                                                                  |                                           |        |  |  |  |  |  |
|                                                                             |                                           |        |  |  |  |  |  |
| Travail à réaliser :                                                        |                                           |        |  |  |  |  |  |
| - S'informer sur les prot                                                   | cocoles et paramètres liés au service SSH |        |  |  |  |  |  |
| - Installer et de configu                                                   | rer le client SSH Putty                   |        |  |  |  |  |  |
| - Effectuer une opératio                                                    | n de maintenance à distance avec SSH      |        |  |  |  |  |  |

### PARTIE A PROTOCOLE SSH

| • | Indiquez la signification des lettres S S H      |
|---|--------------------------------------------------|
|   |                                                  |
|   |                                                  |
| • | Quel est le numéro de port TCP standard de SSH : |
|   | Citez deux logiciels serveurs SSH                |
|   | Citez deux logiciels clients SSH                 |

#### **PARTIE B** INSTALLATION ET CONFIGURATION

- Téléchargez et installez le logiciel "Putty"
- Configurer le logiciel pour l'accès distant à Arwen (192.168.7.254) :

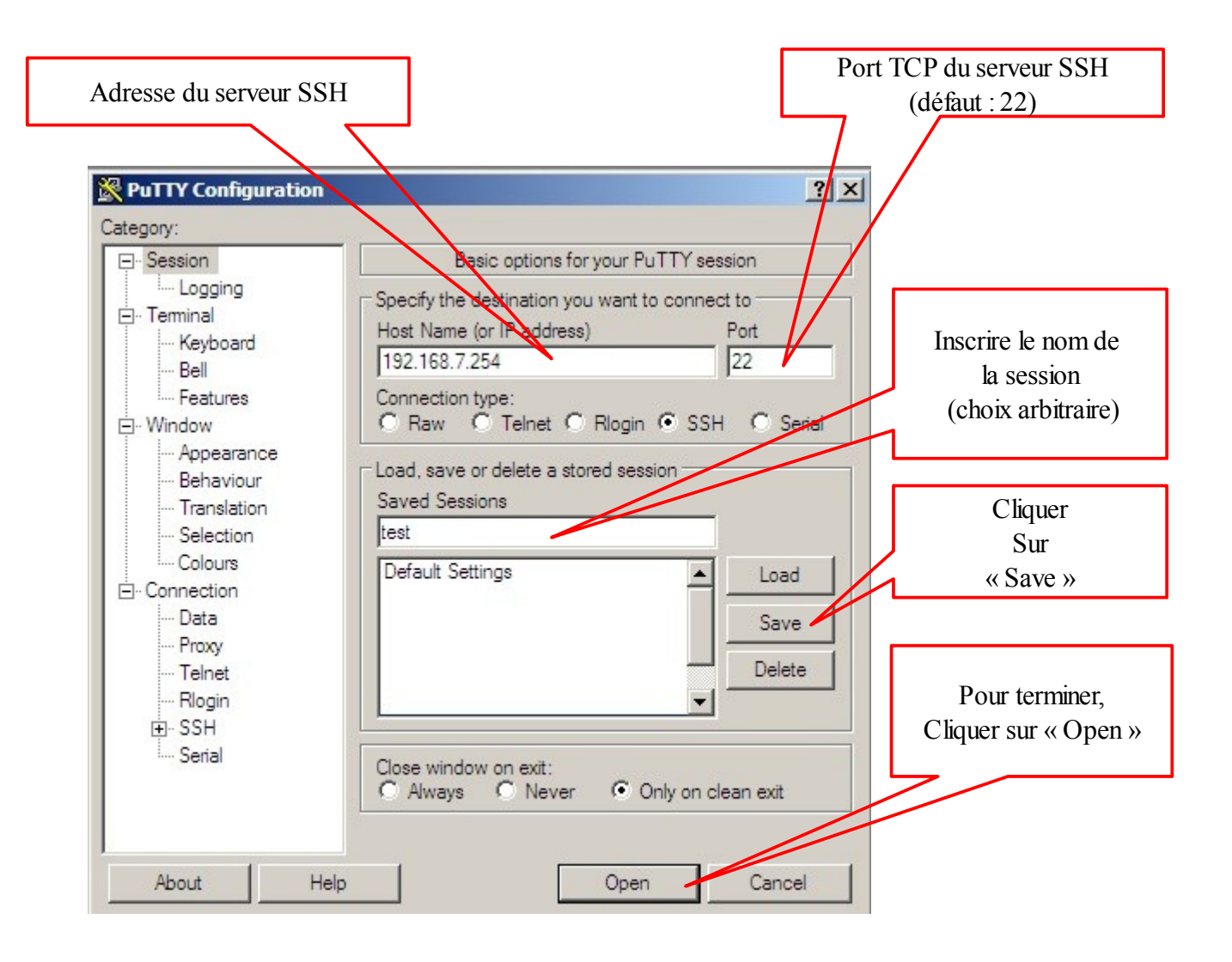

- Une fois terminée la configuration, il suffit de double-cliquer sur le nom de la session ("test") pour l'ouvrir.
- A l'ouverture du terminal, il faut s'authentifier en fournissant le nom d'utilisateur ("root") et le mot de passe associé.

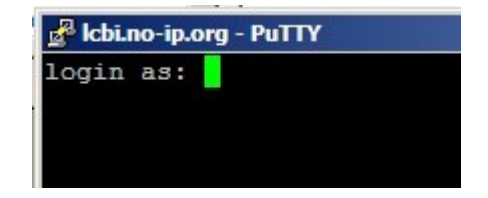

Putty ouvre un session sur le serveur SSH en mode

## PARTIE C TELEMAINTENANCE

#### Configuration à distance du routeur iptables Arwen

• Vérifier les connexions physiques des interfaces Ethernet en tapant :

|                                                                                |                                   | mii-               | tool        |          |  |  |  |
|--------------------------------------------------------------------------------|-----------------------------------|--------------------|-------------|----------|--|--|--|
| Relever les informations fournies par mii-tool :                               |                                   |                    |             |          |  |  |  |
|                                                                                | -                                 | <b></b> 1          |             |          |  |  |  |
| eth0 :                                                                         |                                   | <b>I</b>           |             |          |  |  |  |
| oth1 .                                                                         |                                   |                    |             |          |  |  |  |
| euni                                                                           |                                   |                    |             |          |  |  |  |
| eth2 :                                                                         |                                   |                    |             |          |  |  |  |
|                                                                                |                                   |                    |             |          |  |  |  |
| Vérifiez la configuration des interfaces eth0, eth1 eth2 d'Arwen :             |                                   |                    |             |          |  |  |  |
|                                                                                |                                   |                    |             |          |  |  |  |
|                                                                                |                                   | ifco               | nfig        |          |  |  |  |
|                                                                                |                                   |                    |             |          |  |  |  |
| ■ Vérifie                                                                      | ez l <b>es paramètres de</b>      | routage d'Arwe     | n :         |          |  |  |  |
|                                                                                |                                   |                    |             |          |  |  |  |
|                                                                                | route                             |                    |             |          |  |  |  |
|                                                                                |                                   |                    |             |          |  |  |  |
| ■ Vérifie                                                                      | ez l <b>es paramètres dn</b>      | <b>s</b> d'Arwen : |             |          |  |  |  |
|                                                                                |                                   |                    |             |          |  |  |  |
|                                                                                |                                   | cat /etc/ı         | resolv.conf |          |  |  |  |
|                                                                                |                                   |                    |             |          |  |  |  |
| <ul> <li>Relever les paramètres et remplissez le tableau ci-dessous</li> </ul> |                                   |                    |             |          |  |  |  |
|                                                                                |                                   | C' 1' T            |             |          |  |  |  |
|                                                                                | Configuration IP du routeur Arwen |                    |             |          |  |  |  |
| No                                                                             | m DNS                             | Arwen              |             |          |  |  |  |
| inte                                                                           | erface <b>eth0</b>                | MAC :              | IP :        | Masque : |  |  |  |
| inte                                                                           | erface <b>eth1</b>                | MAC :              | IP :        | Masque : |  |  |  |
| inte                                                                           | erface <b>eth2</b>                | MAC :              | IP:         | Masque : |  |  |  |
| pas                                                                            | sserelle                          |                    |             |          |  |  |  |

DNS primaire